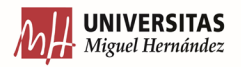

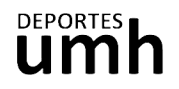

## CÓMO INSCRIBIRTE Y PAGAR UNA CLASE (USO DE UN DÍA)

1. En la sección de Actividades Dirigidas de nuestra página clica sobre el botón de Inscripción.

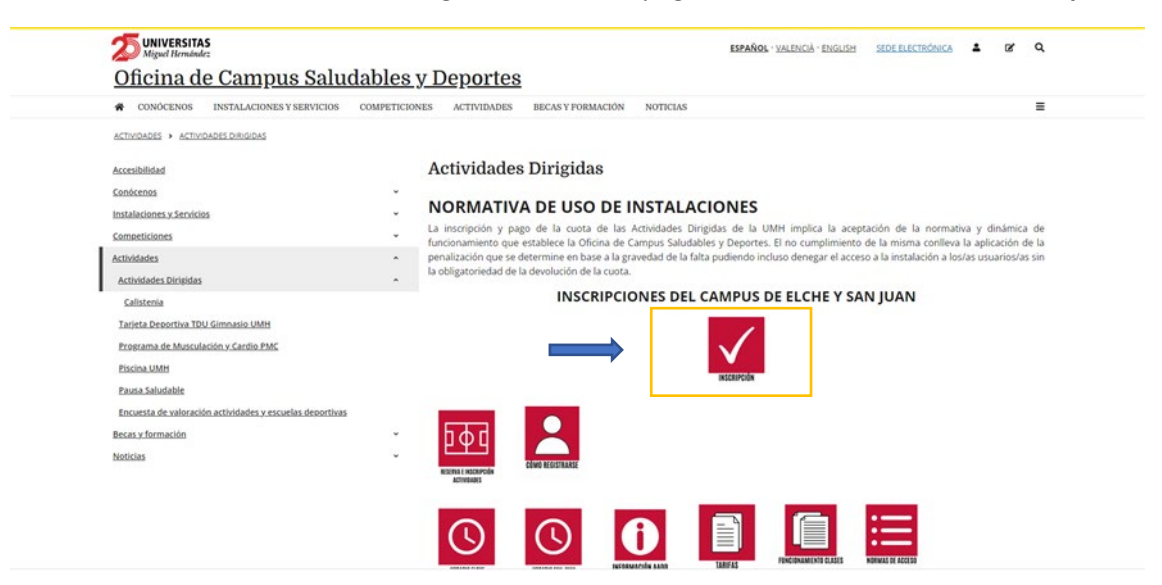

2. Inicia sesión en función de tu perfil de usuario UMH o Externo.

| DEPORTES.UMH.ES | 1                  |  |
|-----------------|--------------------|--|
|                 | Iniciar sesión     |  |
|                 | Usuarios de la UMH |  |
|                 | Usuarios Externos  |  |
|                 |                    |  |
|                 |                    |  |
|                 |                    |  |

Oficina de Deportes - Universidad de Maguel Heminister Ar de la Universidad sin, Edificio El Cost, CUXX2 Etito, Alfacaten) Tatéléticos de 560 87 / 96 662 25 66 / 96 522 26 99 E-mail deportes@umf.es

3. Elige la operación de Reserva de espacios.

| Elija una operación<br><sup>Buscar</sup> |                     |                       |                |  |
|------------------------------------------|---------------------|-----------------------|----------------|--|
| Compra de bonos                          | Reserva de espacios | Inscripción en clases | Pago de clases |  |
| Alta de socios                           |                     |                       |                |  |

4. Selecciona el campus donde vayas a realizar la actividad.

| Reserva de espacios |                 |
|---------------------|-----------------|
| Elija un centro     |                 |
| CAMPUS ELCHE        | CAMPUS ORIHUELA |
| CAMPUS SAN JUAN     |                 |

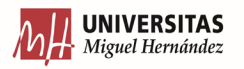

.,. v

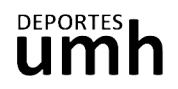

5. Elige la actividad a la que quieres asistir. Las actividades con posibilidad de reserva aparecerán en un icono rojo:

| A III . Miguei Hernandez |                     |                                |                 |                            |  |  |  |
|--------------------------|---------------------|--------------------------------|-----------------|----------------------------|--|--|--|
|                          | Reserva de espacios |                                |                 |                            |  |  |  |
|                          | Centro CAMPUS ELCHE |                                |                 |                            |  |  |  |
|                          | Elija una actividad |                                |                 |                            |  |  |  |
|                          | Buscar              |                                |                 |                            |  |  |  |
|                          |                     | BALONCESTO /<br>VOLEIBOL PALAU | BMX (Federados) | FUTBOL 11                  |  |  |  |
|                          | FUTBOL 7            | GIMNASIO                       | PADEL           | PALAU PISTA<br>POLIVALENTE |  |  |  |
|                          | PISCINA             |                                |                 |                            |  |  |  |

6. Selecciona la fecha a la que quieres asistir. Comprueba en el horario el día y la hora de la actividad en la que quieres reservar una plaza. Podrás reservar con un máximo de 48 h de antelación.

| <           | Re   | serv              | va d            | le e  | spa | acios   |
|-------------|------|-------------------|-----------------|-------|-----|---------|
| لارح<br>الا | Ŕ    | Centro<br>Activid | CAMF<br>ad AAI  | US EL | CHE | < MANTE |
| Elija       | a un | a fec             | ha              |       |     |         |
|             |      | octu              | bre de          | e 202 | 2   | •       |
| lun         | mar  | mié               | jue             | vie   | sáb | dom     |
| 26          | 27   | 28                | 29              | 30    | 1   | 2       |
| 3           | 4    | 5                 | 6               | 7     | 8   | 9       |
| 10          | 11   | 04 octub<br>TZ    | <sup>re</sup> 3 | 14    | 15  | 16      |
| 17          | 18   | 19                | 20              | 21    | 22  | 23      |
| 24          | 25   | 26                | 27              | 28    | 29  | 30      |
| 31          | 1    | 2                 | 3               | 4     | 5   | 6       |

Las plazas disponibles aparecerán en color verde. La pre-reserva aparecerá en color amarillo.

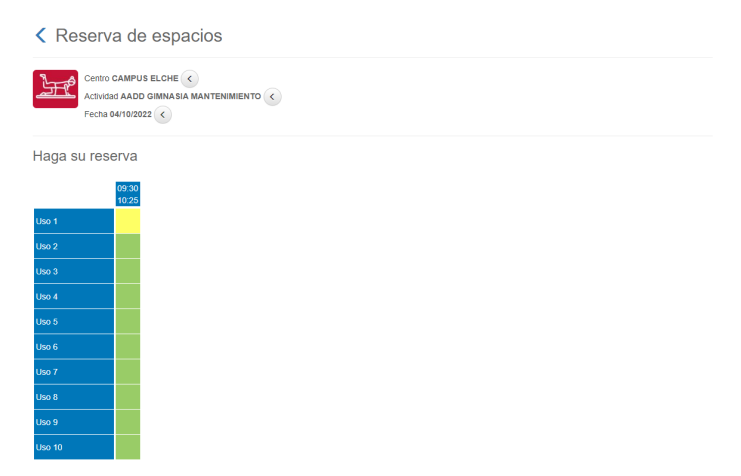

Desplázate al final de la página y clica sobre Reservar. Existe un aforo limitado.

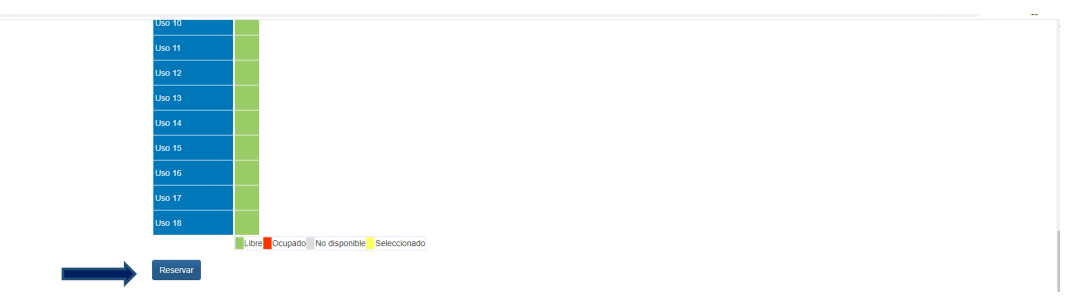

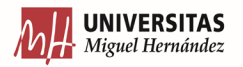

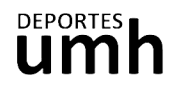

7. Comprueba que el coste clase es el que te corresponde (uso de un día) y confirma la compra.

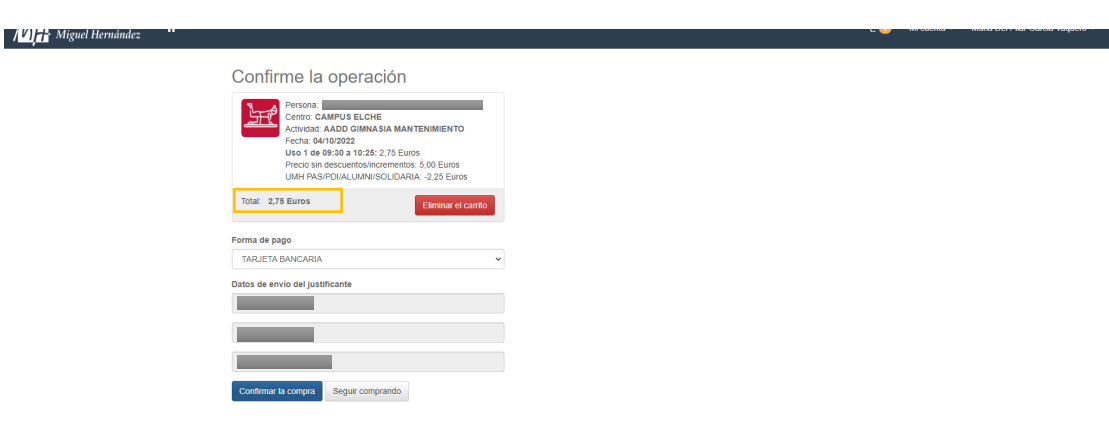

## Realiza el pago como una compra on line.

| · • (     | •                        |                                            |  |
|-----------|--------------------------|--------------------------------------------|--|
|           |                          | Sabadell Seleccione su idioma Castellano V |  |
| 1 soci    | ccione al 2 cci          | restación 🔝 3 solicitando 🗈 4 resultado    |  |
| Datos d   | e la operación           | Pagar con Tarjeta 🛛 🗤 😂 😁 🜌 📩 🗠            |  |
| Importe   | 2,75 €                   | Nº Tarjeta:                                |  |
| Comercio: | DEPORTES UMH<br>(ESPAÑA) | Caducidad:                                 |  |
| Terminal: | 336106893-1              | cvv:                                       |  |
| Pedido:   | 0000111202               |                                            |  |
| Fecha:    | 13/09/2022 12:00         | Cancelar Pagar                             |  |
| V54       | retered ProtectBuy       |                                            |  |

8. Recibirás en tu email de contacto el justificante de la operación que deberás mostrar al monitor/a de la actividad.

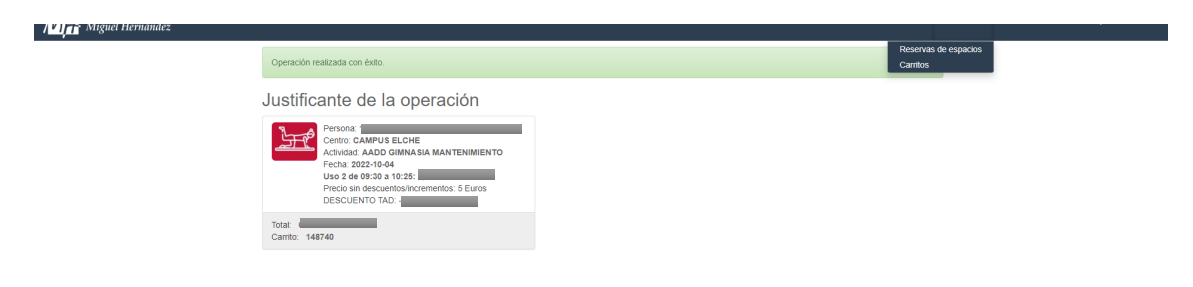